# Installieren und Deinstallieren des Cisco VPN Client 3.5 und höher für Mac OS 10.1

# Inhalt

Einführung Voraussetzungen Anforderungen Verwendete Komponenten Konventionen Installieren des VPN-Clients Speicherort der Benutzerprofile Deinstallation des VPN-Clients Zugehörige Informationen

# **Einführung**

Dieses Dokument enthält schrittweise Anweisungen zur Installation und Deinstallation des Cisco VPN Client Version 3.5 für Mac auf Mac OS Version 10.1.

Um die neueste VPN Client-Version für Mac OS herunterzuladen, besuchen Sie das <u>Software</u> <u>Center</u> (nur <u>registrierte</u> Kunden).

### Voraussetzungen

#### Anforderungen

Die in diesem Dokument beschriebenen Verfahren sollten auf der Mac OS 10.1-Festplatte implementiert werden.

#### Verwendete Komponenten

Die Informationen in diesem Dokument basieren auf den unten stehenden Software- und Hardwareversionen.

- Cisco VPN Client 3.5
- Mac OS 10.1

**Hinweis:** Zur Verwendung dieser Beispielkonfiguration mit Mac OS X 10.2 müssen Sie Cisco VPN Client 3.6 oder höher ausführen. Beachten Sie außerdem, dass der VPN Client für Mac Version 3.6 bei Mac OS X 10.2 nicht auf der Schnittstelle en1 (Apple AirPort WiFi)-Karte funktioniert. Weitere Informationen und eine Problemumgehung werden als Bug-ID <u>CSCdy4112</u> aufgezeichnet (nur <u>registrierte</u> Kunden).

#### **Konventionen**

Weitere Informationen zu Dokumentkonventionen finden Sie in den <u>Cisco Technical Tips</u> <u>Conventions</u>.

# Installieren des VPN-Clients

Um den VPN-Client zu installieren, der Registrierungsänderungen an Ihrem Mac OS 10.1 erfordert, müssen Sie sich im Root-Modus befinden.

Befolgen Sie diese Anweisungen, um den VPN-Client zu installieren:

 Gehen Sie wie folgt vor, um den Root-Benutzer zu aktivieren und das Kennwort einzurichten:Root-Modus aktivierenMelden Sie sich als normaler Benutzer bei Ihrem Mac an.Doppelklicken Sie auf das Symbol Festplatte.Wählen Sie Anwendungen > Dienstprogramme > Netinfo Manager

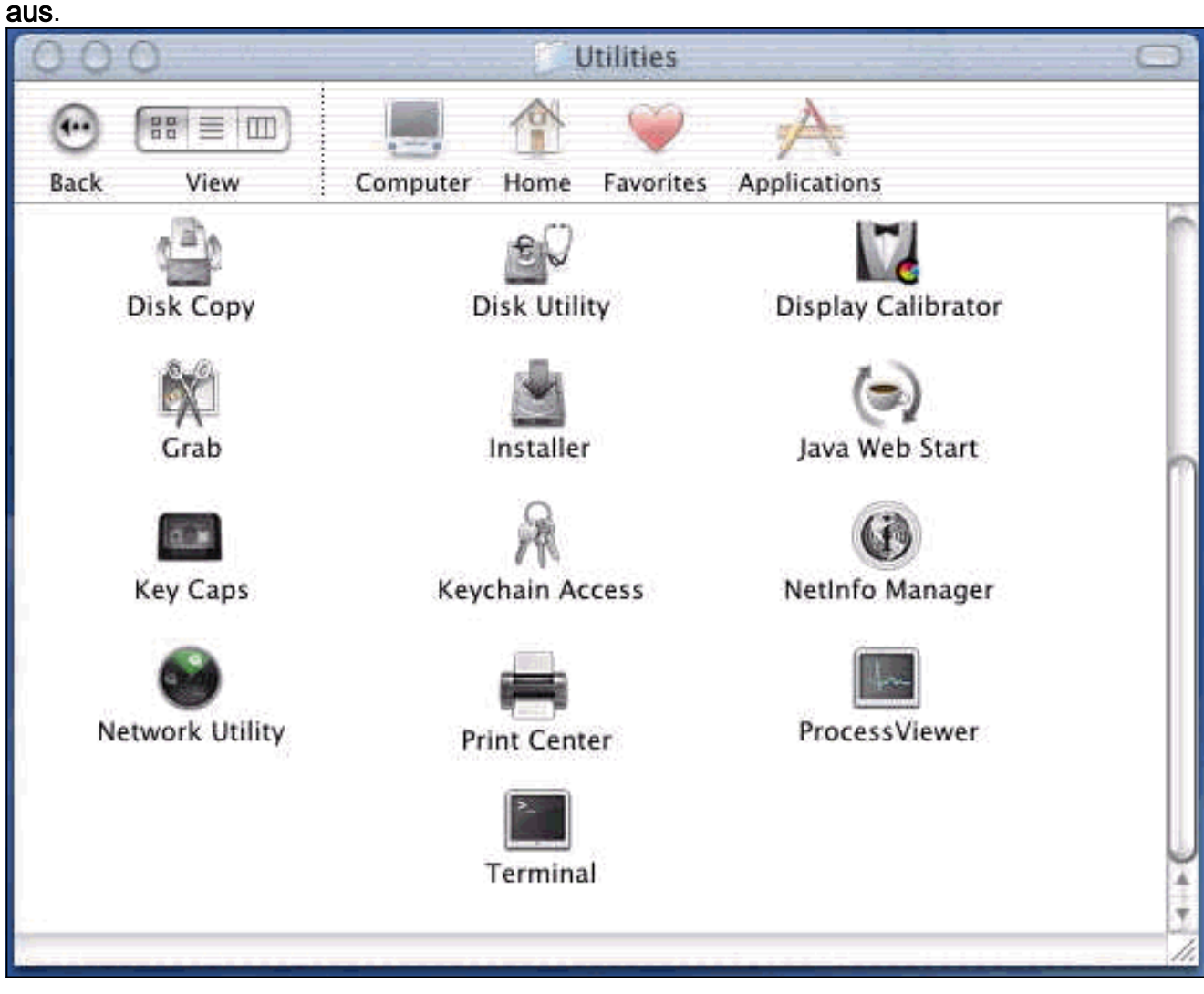

Wählen Sie im Netinfo Manager **Domäne > Sicherheit > Authentifizierung aus**.

| Domain Edit Directory                                                                           | Options Window Help                                                                                                    |
|-------------------------------------------------------------------------------------------------|----------------------------------------------------------------------------------------------------|
| Open By Tag 公第O<br>Open By Tag 公第O<br>Open Parent 公第P<br>Close<br>Save 第S<br>Revert to Saved 第U |                                                                                                    |
| View                                                                                            |                                                                                                    |
| Security Servers Manage Domains Save Backup Restore From Backup                                 | Authenticate<br>Change Root Password<br>Enable Root User                                                                                                    |
| Page Setup<br>Print %P                                                                          |                                                                                                    |
| Value(s)                                                                                        |                                                                                                    |
| localhost/local                                                                                 |                                                                                                    |
| <no value=""></no>                                                                              |                                                                                                    |
|                                                                                                 | DomainEditDirectoryOpen%OOpen By Tag公 %OOpen Parent公 %PClose%SSave%SRevert to Saved%UView>Security>ServersManage DomainsSave Backup>Page Setup%PPage Setup%PView>View>Servers%PSave Backup%PPage Setup%PValue(s)Iocalhost/local<br><no value=""></no> |

Sie werden zur Eingabe des Administrator-Kennworts für den Administrator-Benutzer aufgefordert. Der Administrator-Benutzer ist derjenige, der das Administratorkonto erstellt hat.Wählen Sie im Netinfo Manager **Domäne > Sicherheit > Root-Benutzer aktivieren aus**.

| NetInfo Manager   | Domain                  | Edit                     | Directory            | Options | Window Help     |
|-------------------|-------------------------|--------------------------|----------------------|---------|-----------------|
| 00                | Open                    | ocather                  | жо                   |         |                 |
|                   | Open B<br>Open P        | <b>y Tag.</b> .<br>arent | . <b>公第</b> 0<br>公第₽ |         |                 |
| Directory Browser | Close<br>Save<br>Revert | to Save                  | %S<br>서 %U           |         | 1               |
| 1                 | View                    | LU JUT                   | -                    |         |                 |
|                   | Socurit                 | ALC: NO                  |                      | Deau    | thanticate      |
|                   | Securit                 |                          |                      | Chan    | co Poot Passwor |
| 1 1               | Manage                  | - Dom:                   | aine I               | Enab    | a Root Liser    |
|                   | Save Ba<br>Restore      | ckup<br>From             | Backup               |         |                 |
|                   | Page Se                 | tup                      |                      |         |                 |
| Directory: /      | Print                   |                          | ቻ                    |         |                 |
| Property          |                         | N                        | /alue(s)             |         |                 |
| master            |                         | 3                        | ocalhost/local       |         |                 |
| trusted_networks  |                         | á                        | <no value=""></no>   |         |                 |
|                   |                         |                          |                      |         |                 |

Nachdem Sie den Root-Benutzer aktiviert haben, melden Sie sich als Root-Benutzer an.

- 2. Suchen Sie die von der Cisco Website heruntergeladene TAR-Datei für den VPN-Client, und doppelklicken Sie auf das TAR-Image, um es zu entpacken.Die Dateien werden in einen Ordner namens "vpnclient" auf Ihrem Desktop abgelegt. Der Ordner enthält die erforderlichen Dateien für die Installation und Deinstallation des VPN-Clients.
- Wechseln Sie im Terminalfenster zum vpnclient-Ordner, indem Sie den Ordner "/" wie z. B. "cd \desktop/vpnclient" ändern und die Eingabetaste drücken. Geben Sie dann ./vpn\_install ein, um den VPN-Client im gewünschten Ordner zu installieren.

| 8                                                  | Grab                                                                            | File                                                          | Edit                                                           | Capture                                                                                     | Window                                                                      | Help                                                                                                 |                                                                                             |
|----------------------------------------------------|---------------------------------------------------------------------------------|---------------------------------------------------------------|----------------------------------------------------------------|---------------------------------------------------------------------------------------------|-----------------------------------------------------------------------------|----------------------------------------------------------------------------------------------------|---------------------------------------------------------------------------------------------|
| 00                                                 | 0                                                                               |                                                               | 4-0.44<br>-                                                    |                                                                                             | 575 G G                                                                     | /usr/bin/login                                                                                       | (ttyp2)                                                                                     |
| Welcom<br>[dhcp-:<br>[dhcp-:                       | e to Darwi<br>171-69-89-<br>171-69-89-                                          | n!<br>115:~]<br>115:~/d                                       | root# c<br>esktop/'                                            | d \desktop/\<br>vpnclient] 1                                                                | /pnclient<br>root# ./vpn_                                                   | install                                                                                              |                                                                                             |
| Cisco S<br>Copyrio<br>Please                       | Systems VP<br>ght (c) 19<br>review th                                           | N Clien<br>98–2001<br>e licen                                 | t Versi<br>Cisco :<br>se agre                                  | on 3.5 (Rel)<br>Systems, Inc<br>ement found                                                 | ) for Darwin<br>2. All Right<br>in license.                                 | 1.4<br>s Reserved.<br>txt                                                                            |                                                                                             |
| Direct                                             | ory where<br>tically lo                                                         | vpn bin<br>ad the                                             | aries w<br>VPN NKE                                             | ill be insto<br>at boot tin                                                                 | alled [/usr/<br>ne [yes] yes                                                | local/bin]                                                                                           |                                                                                             |
| Ci:                                                | sco System                                                                      | s VPN i                                                       | nstalla                                                        | tion -                                                                                      |                                                                             |                                                                                                    |                                                                                             |
| th<br>  fi                                         | e installa<br>les onto t                                                        | tion is<br>his sys                                            | config<br>tem:                                                 | ured to inst                                                                                | call the fol                                                                | lowing                                                                                               |                                                                                             |
|                                                    | vpn reso<br>vpn ap<br>NKE autost                                                | urce fi<br>IPSec<br>plicati<br>art bun                        | les : ",<br>NKE : ",<br>ons : ",<br>dle : ",                   | /etc/CiscoSy<br>/System/Lib<br>/usr/local/b<br>/System/Lib                                  | /stemsVPNCli<br>rary/Extensi<br>bin".<br>rary/Startup                       | ent"<br>ons/CiscoVPN.kext<br>Items/CiscoVPN".                                                        | n.<br>•                                                                                     |
| Is the                                             | above cor                                                                       | rect [y                                                       | ] y                                                            |                                                                                             |                                                                             |                                                                                                    |                                                                                             |
| ==> 0<br>==> 0<br>==> 0<br>==> 0<br>==> 1<br>==> 0 | opying NKE<br>reating st<br>reating di<br>reating de<br>nstalling<br>dded the f | to def<br>artup b<br>rectory<br>fault v<br>profile<br>ollowin | ault sy<br>undle fo<br>tree fo<br>pn init<br>s into<br>g profi | stem locatio<br>or NKE in de<br>or VPN resou<br>ialization f<br>"/etc/CiscoS<br>les: sample | on: "/System<br>efault locat<br>urce files i<br>ile "/etc/C<br>SystemsVPNCl | /Library/Extensio<br>ion: "/System/Lib<br>n "/etc/CiscoSyst<br>iscoSystemsVPNCli<br>ient/Profiles/": | ns/CiscoVPN.kext".<br>mary/StartupItems/CiscoVPN".<br>emsVPNClient".<br>ent/vpnclient.ini". |

| Ś                                                                  | Grab                                                                                   | File                                                                  | Edit                                                                         | Capture                                                                                                    | Window                                                                                     | Help                                                                                                    |
|--------------------------------------------------------------------|----------------------------------------------------------------------------------------|-----------------------------------------------------------------------|------------------------------------------------------------------------------|----------------------------------------------------------------------------------------------------|--------------------------------------------------------------------------------------------|----------------------------------------------------------------------------------------------------|
| 00                                                                 | 0                                                                                      |                                                                       |                                                                              |                                                                                                    | *** * * *                                                                                  | /usr/bin/login (ttyp2)                                                                                                    |
|                                                                    | vpn ap                                                                                 | IPSec<br>plicati                                                      | NKE : ".<br>ions : ".                                                        | /System/Libr<br>/usr/local/b                                                                                | rary/Extensi<br>Din".                                                                      | ions/CiscoVPN.kext".                                                                                                    |
| N                                                                  | KE autost                                                                              | art bur                                                               | ndle : ",                                                                    | /System/Libr                                                                                                | ary/Startup                                                                                | )Items/CiscoVPN".                                                                                                    |
| Is the                                                             | above cor                                                                              | rect [)                                                               | /] y                                                                         |                                                                                                    |                                                                                            |                                                                                                    |
| ==> C0<br>==> cr<br>==> cr<br>==> cr<br>==> in<br>==> ad<br>==> co | pying NKE<br>eating st<br>eating di<br>eating de<br>stalling<br>ded the f<br>pying vpr | to def<br>artup b<br>rectory<br>fault<br>profile<br>ollowin<br>applic | ault sy<br>bundle f<br>/tree f<br>/pn init<br>es into<br>ng profi<br>cations | stem locatio<br>or NKE in de<br>or VPN resou<br>ialization f<br>"/etc/CiscoS<br>les: sample<br>into "/usr/1 | on: "/System<br>efault locat<br>wrce files i<br>ile "/etc/C<br>SystemsVPNCl<br>local/bin". | <pre>i/Library/Extensions/CiscoVPN.kext".<br/>:ion: "/System/Library/StartupItems/CiscoVPN'<br/>in "/etc/CiscoSystemsVPNClient".<br/>SiscoSystemsVPNClient/vpnclient.ini".<br/>Lient/Profiles/":</pre> |
| ==> S6                                                             | /usr/locc<br>/etc/Cisc<br>/etc/Cisc<br>/etc/Cisc<br>/etc/Cisc                          | mission<br>11/bin/\<br>:oSysten<br>:oSysten<br>:oSysten               | ns on ap<br>/pnclien<br>nsVPNCli<br>nsVPNCli<br>nsVPNCli                     | plications o<br>t, /usr/loco<br>ent (world w<br>ent/Profiles<br>ent/Certific                                | and resource<br>al/bin/cvpnd<br>vriteable)<br>s (world wri<br>cates (world                 | ; files<br>1 (setuid root)<br>iteable)<br>1 writeable)                                                                                                    |
| ==> to                                                             | uching ke                                                                              | rnel e                                                                | tension                                                                      | s directory                                                                                                 | to update c                                                                                | ache.                                                                                                    |
| NOTE:                                                              | You may w                                                                              | vish to                                                               | change                                                                       | these permis                                                                                                | ssions to re                                                                               | estrict access to root.                                                                                                    |
| ==> Th                                                             | e Cisco S                                                                              | iystems                                                               | IPSec N                                                                      | KE will load                                                                                                | 1 automatica                                                                               | ally when you boot this system.                                                                                                    |
| to<br>to<br>to                                                     | load:<br>unload:<br>restart:                                                           | /Syste<br>/Syste<br>/Syste                                            | em/Libra<br>em/Libra<br>em/Libra                                             | ry/StartupIt<br>ry/StartupIt<br>ry/StartupIt                                                                | cems/CiscoVP<br>cems/CiscoVP<br>cems/CiscoVP                                               | νN/CiscoVPN start<br>νN/CiscoVPN stop<br>νN/CiscoVPN restart                                                                                                    |
| Cisco                                                              | Systems                                                                                | VPN cli                                                               | ient ins                                                                     | tallation co                                                                                                | mpleted suc                                                                                | ccessfully.                                                                                                    |
|                                                                    | 71-69-89-                                                                              | 115:~/(                                                               | lesktop/                                                                     | vpnclient] 1                                                                                                | root# []                                                                                   |                                                                                                    |

4. Wählen Sie **Anwendungen > Sicherheit > Netinfo Manager aus**, und wählen Sie dann **Domäne > Sicherheit > Root-Benutzer deaktivieren**, um den Root-Benutzer zu deaktivieren.

| NetInfo Manager                            | Domain                                               | Edit           | Directory         | Options | Window Help  |
|--------------------------------------------|------------------------------------------------------|----------------|-------------------|---------|--------------|
| 00                                         | Open                                                 | matters        | жо                | 1       |              |
|                                            | Open B<br>Open P                                     | y Tag<br>arent | <b>☆೫0</b><br>☆೫P |         |              |
| Directory Browser                          | Save<br>Revert                                       | to Save        | ೫S<br>d %U        |         | /            |
| 1                                          | View                                                 |                |                   |         |              |
|                                            | Security                                             | /              | ⊳                 | Deau    | thenticate   |
|                                            | Manage Domains<br>Save Backup<br>Restore From Backup |                |                   | Disat   | le Root User |
|                                            | Page Se<br>Print                                     | tup            | жр                |         |              |
| Directory: /                               |                                                      |                |                   |         |              |
| Property                                   |                                                      | V              | alue(s)           |         |              |
| master                                     |                                                      | lo             | ocalhost/local    |         |              |
| and the second second second second second |                                                      | 2              | no value>         |         |              |

5. Wählen Sie **Domain > Security > Deauthentication**, um den Stammbenutzer zu deauthentifizieren.

| Netinfo Manager   | Domain                                  | Edit                    | Directory        | 0      | ptions          | Window               | Help         |
|-------------------|-----------------------------------------|-------------------------|------------------|--------|-----------------|----------------------|--------------|
| 00                | Open                                    | ocattios                | <b>36</b>        | 0      |                 |                      |              |
|                   | Open B<br>Open P                        | y Tag<br>arent          | <b>☆</b> ೫<br>☆೫ | O<br>P |                 |                      | 6            |
| Directory Browser | Close<br>Save<br>Revert                 | to Save                 | 96<br>d 96       | s<br>U |                 |                      |              |
| 1                 | View                                    |                         |                  | •      |                 |                      |              |
|                   | Security                                |                         |                  |        | Deaut           | henticate            | -            |
|                   | Servers<br>Manage<br>Save Ba<br>Restore | Domai<br>ckup<br>From I | ins<br>Backup    |        | Chang<br>Enable | e Root Pa<br>Root Us | isswor<br>er |
| Directory: /      | Print                                   | tup                     | ж                | Р      |                 |                      |              |
| Property          |                                         | Vi                      | alue(s)          |        |                 |                      | _            |
| master            |                                         | lc                      | calhost/loc      | al     |                 |                      |              |
| trusted_networks  |                                         | <                       | no value>        |        |                 |                      |              |

- 6. Beenden Sie den Netinfo-Manager.
- 7. Starten Sie Ihren Mac neu und melden Sie sich als normaler Benutzer an. Dadurch wird der mit dem VPN-Client installierte VPN-Service gestartet.

#### Speicherort der Benutzerprofile

Sie können die Datei sample.pcf ändern und als neue Datei am gleichen Speicherort speichern.

```
[dhcp-171-69-89-169:/etc/CiscoSystemsVPNClient/Profiles] root#ls sample.pcf
[dhcp-171-69-89-169:/etc/CiscoSystemsVPNClient/Profiles] root#
[main]
Description=sample user profile
Host=10.7.44.1
AuthType=1
GroupName=monkeys
EnableISPConnect=0
ISPConnectType=0
ISPConnect=
ISPCommand=
```

# **Deinstallation des VPN-Clients**

Um den VPN-Client zu deinstallieren, müssen Sie die Registrierungseinträge aus dem Mac-System entfernen. Sie benötigen außerdem Root-Zugriff. Die folgende Ausgabe stammt aus der Deinstallation des VPN-Clients.

- 1. Aktivieren Sie den Root-Modus. (Dies entspricht Schritt 1 bei der <u>Installation des VPN-</u> <u>Clients</u>.)
- 2. Deinstallieren Sie den VPN-Client.

```
[dhcp-171-69-89-169:~/desktop] root#cd vpnclient
[dhcp-171-69-89-169:~/desktop/vpnclient] root#./vpn_uninstall
==> removing : /usr/local/bin/vpnclient ( VPN dialer )
==> removing: /usr/local/bin/ipseclog ( VPN log viewer )
==> removing: /usr/local/bin/cvpnd ( VPN daemon )
==> removing: /usr/local/bin/cisco_cert_mgr ( VPN certificate manager )
==> removing: /System/Library/StartupItems/CiscoVPN ( autostart feature )
==> removing: /System/Library/Extensions/CiscoVPN.kext ( IPSec NKE )
==> removing: /etc/CiscoSystemsVPNClient ( profiles, certificates, initfiles )
```

- 3. Root-Modus deaktivieren und deauthentifizieren. (Dies entspricht den Schritten 4 und 5 bei der Installation des VPN-Clients.)
- 4. Starten Sie den Mac neu.

### Zugehörige Informationen

- Installieren des VPN-Clients für Mac OS X, Version 4.0
- Installieren des VPN-Clients für Mac OS X, Version 3.7
- Installieren des VPN-Clients für Mac OS X, Version 3.5.1
- Support-Seiten für IP Security-Produkte (IPSec)
- Technischer Support Cisco Systems